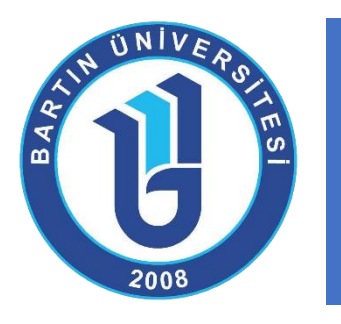

# UZAKTAN EĞİTİM CANLI DERSE GİRİŞ REHBERİ

(Öğrenciler için)

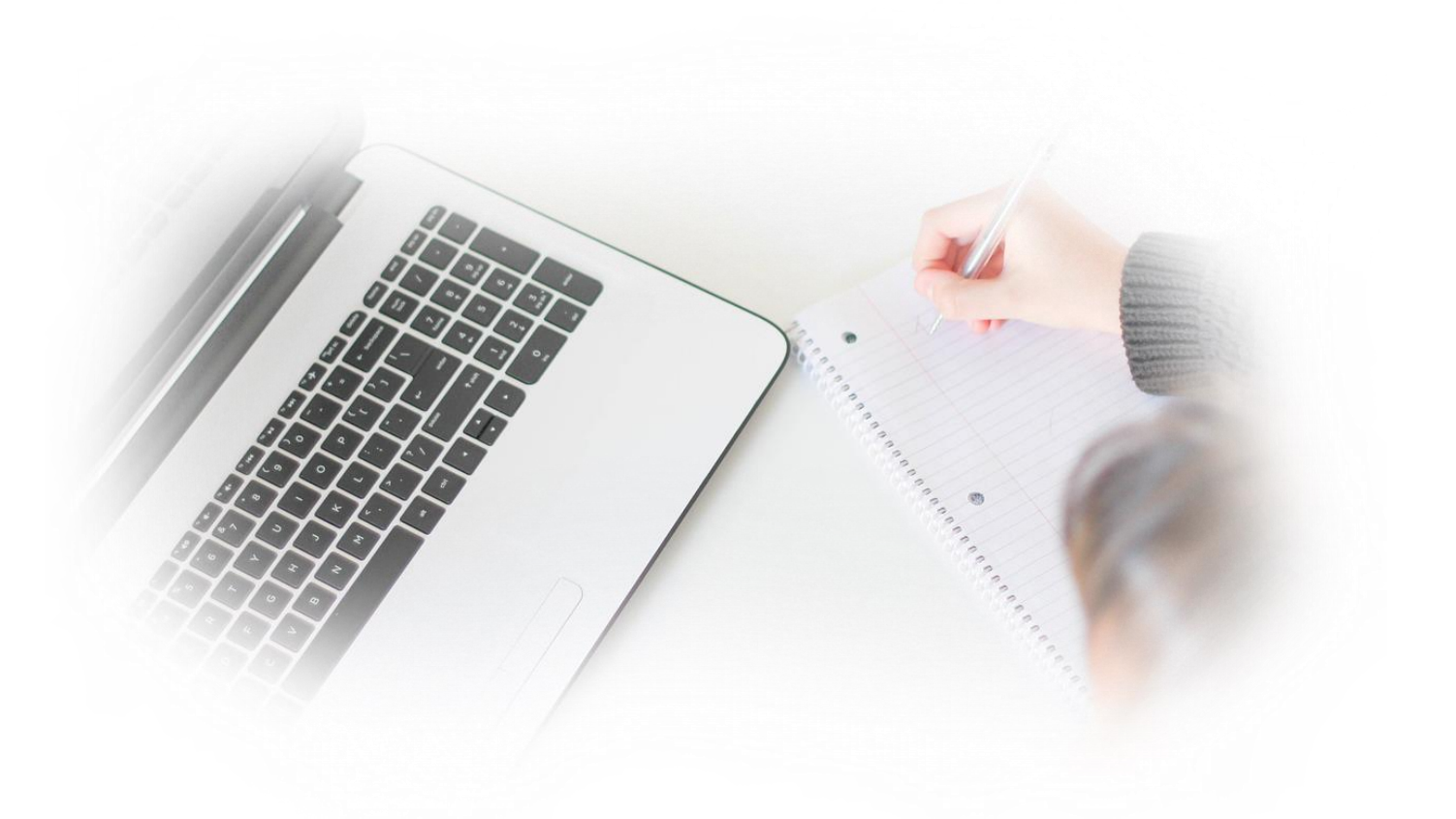

Bartın Üniversitesi Uzaktan Eğitim Uygulama ve Araştırma Merkezi

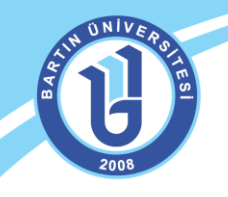

#### CANLI DERSE / SANAL SINIFA KATILIM

Tüm cihazlardan Google Chrome uygulamasını kurarak sorunsuz giriş yapabilirsiniz. Eğitmeniniz ilgili haftada ders programınız doğrultusunda canlı ders aktivitesi eklediğinde belirlenen zamanda sanal sınıfa katılabilirsiniz. Profilinizin ilk sayfasında (yakında başlayacak etkinlikler) canlı ders etkinliğine yönelik bilgilendirme mesajını görebilirsiniz.

| U                                                                       |                                                               |                      |                                                          | R G S deneme deneme ~ |
|-------------------------------------------------------------------------|---------------------------------------------------------------|----------------------|----------------------------------------------------------|-----------------------|
| 🖶 Anasayfa                                                              | Mesejna van 1 okunmarniş mesajınız var. Gelen kutunuza gidin. | ×                    | ⇔ Duyurular                                              |                       |
| Derslerim                                                               |                                                               |                      | to canii ders 33.2017 17.21<br>to deneme4 7.9.2017 16:30 |                       |
| 🛗 Takvim                                                                | Anketlerim                                                    | ×                    | € deneme3 7.9.2017 16:28                                 | Sist                  |
| 🖋 Not Çizelgem                                                          | Anket bulunmamaktadır.                                        |                      | to deneme 2 7.9.2017 16:26                               | CL SISLEME MULL       |
| 🖂 İletişim Araçları 🛛 🤇                                                 |                                                               |                      |                                                          | Chrome to "Indiaka    |
| $\ensuremath{\mathbb{C}}^{\ensuremath{\mathbb{R}}}$ Internet Adreslerim | Yakında Başlayacak Aktivitelerim                              |                      |                                                          | ain: Carayicinda      |
|                                                                         | rgagios, yannaa başayataa akonteen mu gorebiii sinu.          | Earth 09 Eylul 21:38 |                                                          | siriş Yapınızı        |
|                                                                         | Son Teslim Tarihlerim                                         |                      |                                                          |                       |
|                                                                         | Aşağıda, yaklaşan son teslim tarihlerinizi görebilirsiniz     |                      |                                                          |                       |

Canlı ders linkini sanal sınıf aktivitesi olarak ders sayfanızda görebilirsiniz. Canlı ders zamanı geldiğinde sanal sınıfa katılabilirsiniz.

| Teslim Tarihi: 2 gün sonra<br>☆ |                  |                          |                                             |                                         |    |
|---------------------------------|------------------|--------------------------|---------------------------------------------|-----------------------------------------|----|
| Görüntülendi                    | ► Video          | ► Video 1                | 5 Eyl 2017 00:00                            |                                         |    |
| 🖮 Hafta 1                       |                  |                          |                                             |                                         | ~  |
|                                 |                  |                          |                                             |                                         |    |
| Durum                           | Тір              | Ad                       | Başlangıç Tarihi                            | Bitiş tarihi                            |    |
| Durum<br>Yeymlandi<br>ŵ         | Tip<br>Sanal Smf | Ad<br>1.Hafta Canlı Ders | <b>Başlangıç Tarihi</b><br>9 Eyl 2017 19:20 | <b>Bitiş tarihi</b><br>9 Eyl 2017 19:57 | HI |

Eğitmeniniz belirlenen saatte sanal sınıfı başlatmadan ve giriş yapmadan sanal sınıfa giriş yapamazsınız. Bu doğrultuda aşağıdaki şekilde uyarı mesajı alacaksınız. Kullanıcı sanal sınıfa bağlandığında, eğitmen dersi henüz başlatmamışsa kullanıcı panelinde sohbet ekranı görünür:

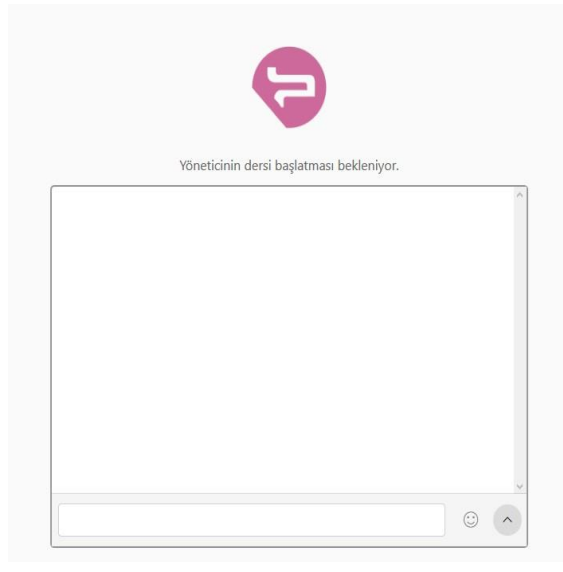

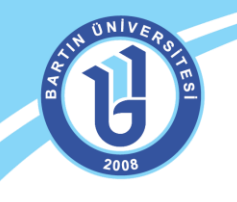

Ders başladıktan sonra, ders süresinin sağındaki ok ile aşağıdaki menü açılır ve bu menüden sistem testi yapılabilir.

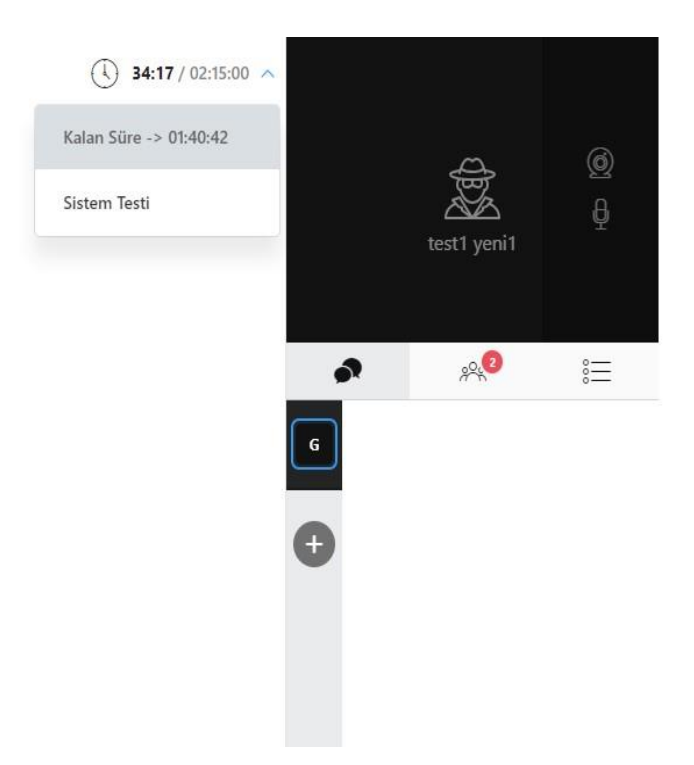

# Sistem Testi

Oturum esnasında donanım kaynaklı bir sorun yaşamamak için sistem testi yapılması tavsiye edilir.

Sistem Testi sayfasına geçmek için, üstte ders süresinin sağında yer alan oka tıklanmalı ve Sistem Testi sekmesi seçilmelidir.

Eğer kullanıcı kamera, mikrofon kullanmayacaksa, kendi cihazının ekranını paylaşmayacaksa bu araçlarla ilgili testler dikkate alınmamalıdır.

Eğitmenin paylaştığı mikrofon sesini duyabilmesi için "Ses" testini yapması ve internet bağlantısının kontrolü için "Bağlantı" testini yapması yeterlidir.

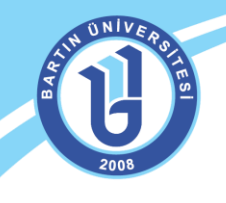

#### 1. Yetkiler

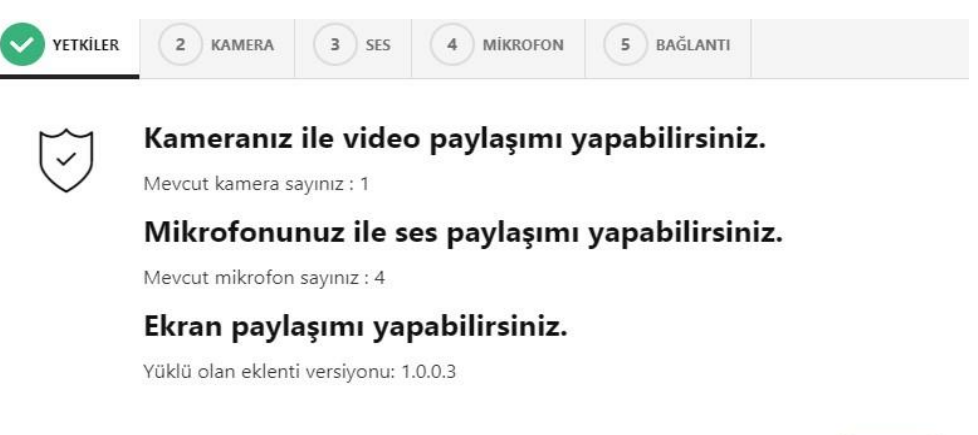

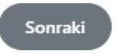

Yetkiler adımında yukarıdaki görseldeki gibi problem yoksa sonraki sayfaya geçilebilir. Cihazınızda, kamera ya da mikrofon yoksa ve oturum esnasında bu araçları kullanmayacaksanız bu uyarıları dikkate almayabilirsiniz, fakat kamera ve mikrofon kullanacaksanız dersi başlatmadan önce ilgili donanımı sağlamanız gerekmektedir.

Ekran paylaşımı yapılabilmesi için Google Chrome tarayıcısına Perculus 3 Ekran Paylaşım Eklentisi 1.0.0.3 eklenmelidir. Bu eklenti Arama motorları aracılığıyla bulunup tarayıcıya eklenebilir.

#### 2. Kamera

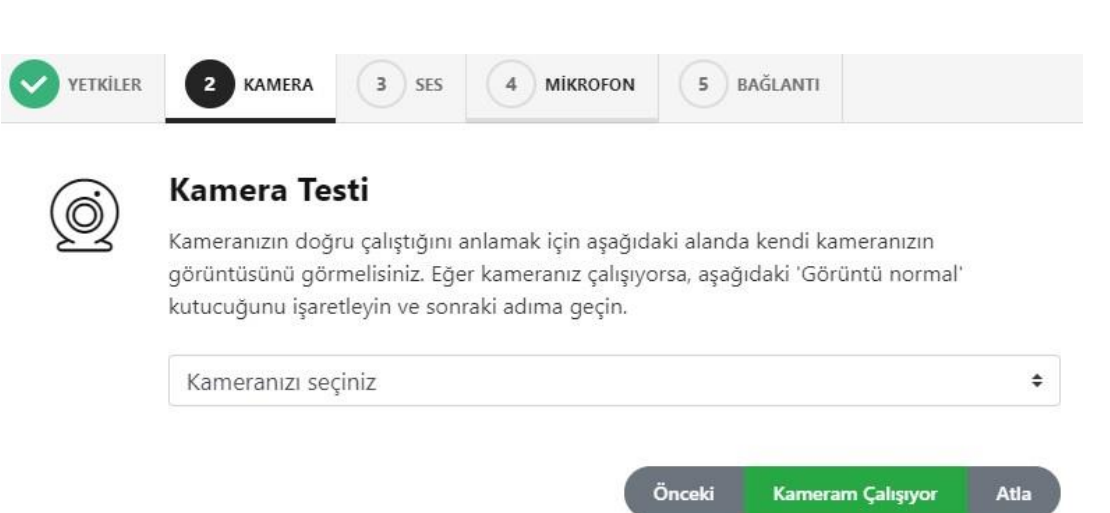

Kamera adımında cihazınızda mevcut bulunan kameralar listelenir. Oturumda kullanmak istediğiniz kamerayı seçtiğinizde, kameranın görüntüsü ekrana gelir, "Kameram Çalışıyor" butonu ile bir sonraki sayfaya geçilebilir.

Burada listelenen bir kamera yoksa, cihazınıza bağlı bir kamera olduğundan emin olmanız gerekir.

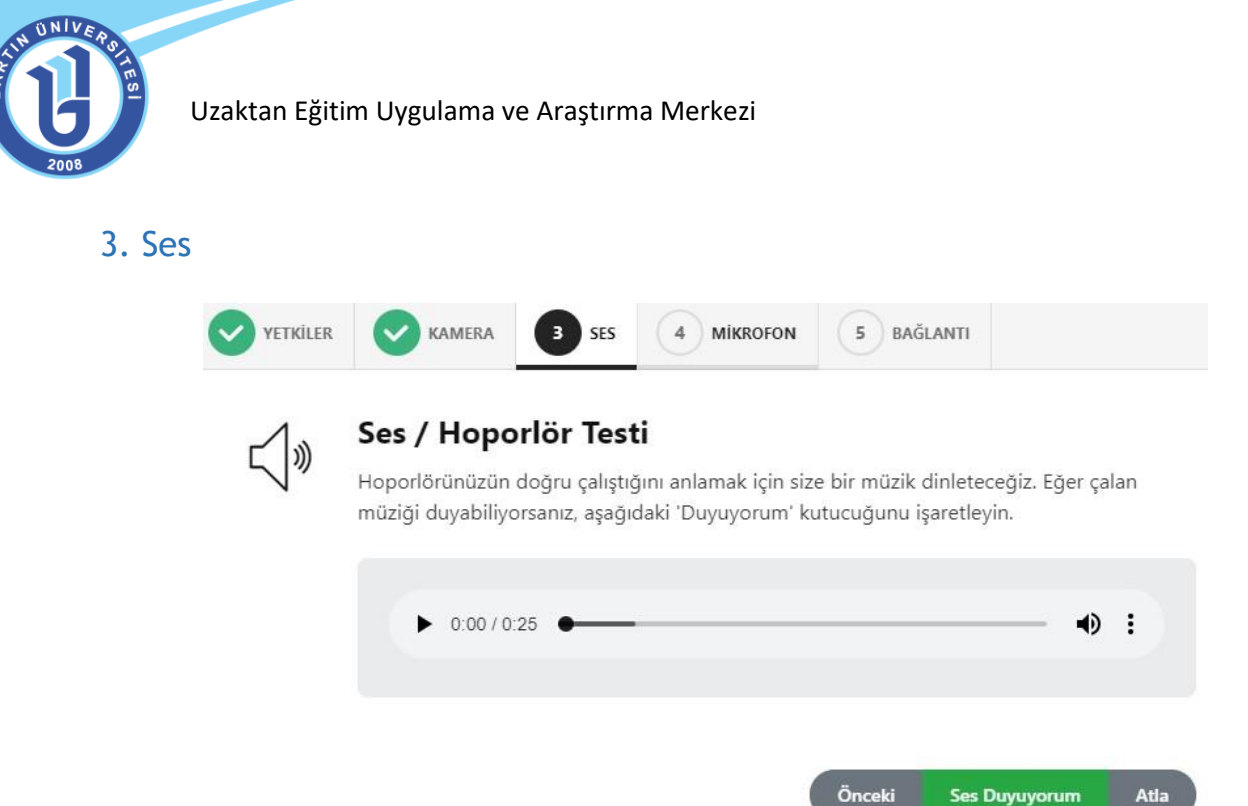

Hoparlörünüzden / kulaklığınızdan çalan müziği duyabiliyorsanız, ses sistemi sanal sınıf için uygundur. "Ses Duyuyorum" butonu ile bir sonraki sayfaya geçilebilir.

Ses duyamıyorsanız hoparlörünüzün ya da kulaklığınızın doğru çalıştığından emin olmanız gerekir.

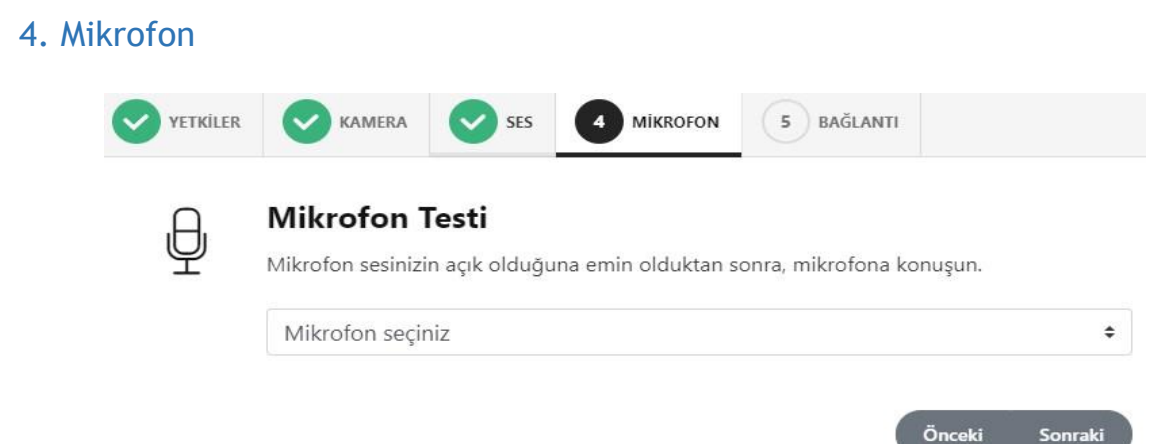

Mikrofon adımında cihazınızda mevcut bulunan mikrofonlar listelenir. Oturumda kullanmak istediğiniz mikrofonu seçtiğinizde, mikrofon seviyesi çubuğu ekrana gelir, test etmek için ses verdiğinizde bu çubuk ses seviyesine göre hareket edecektir. Bu hareket mikrofonunuzun çalıştığını gösterir. "Sonraki" butonu ile bir sonraki sayfaya geçilebilir.

Burada listelenen bir mikrofon yoksa, cihazınıza bağlı bir mikrofon olduğundan emin olmanız gerekir.

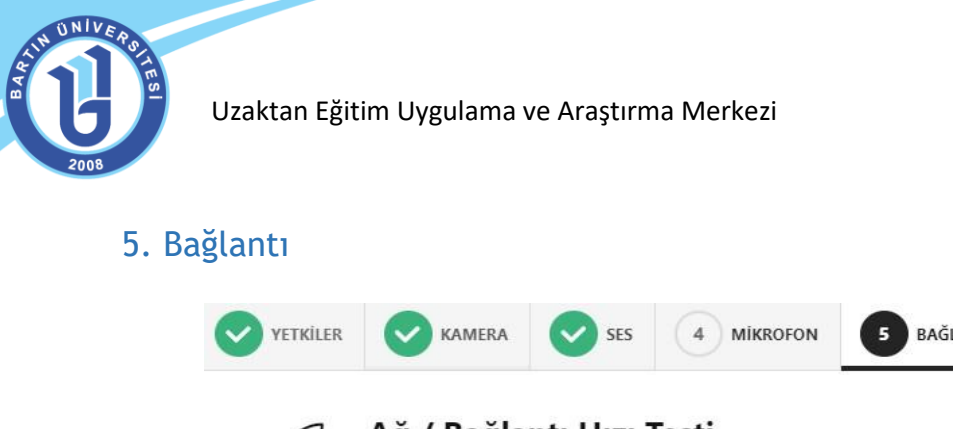

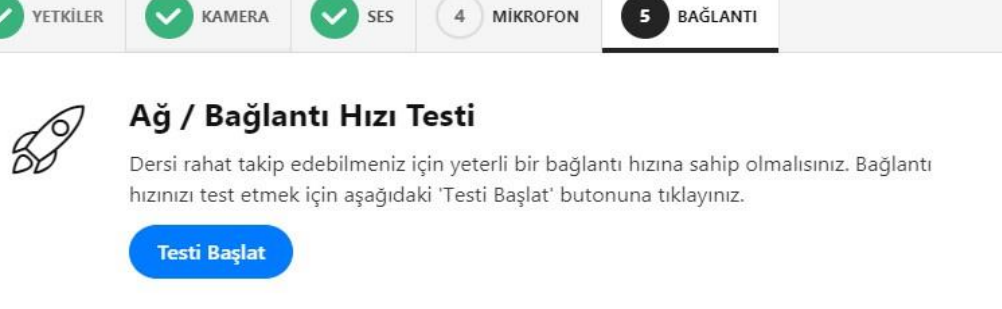

Tamam

Bağlantı hızı yeterli olmadığında, sağlıklı bir oturum yapılamamaktadır. Bu nedenle oturum öncesi bağlantı hızı test edilmelidir. "Testi Başlat" butonu tıklanıp bir süre beklendiğinde test sonucu ekrana gelecektir. Test başarılı ise "Tamam" butonu ile sistem testi sonlandırılabilir, başarılı değilse bağlanılan ağ değiştirilebilir ya da kablosuz yerine kablolu bağlantı tercih edilebilir.

## Ortak Alan Kullanımı

🖨 / advar

Eğitmenin ortak alanda paylaştığı dokümanlar, beyaz tahta ve ekran paylaşımı kullanıcı panelinden izlenebilir.

Beyaz tahtanın ya da dokümanın ekranda açık olan mevcut görüntüsü sol altta yer alan simgesine tıklanarak indirilebilir.

Eğitmenden yetki talep etmek için, ortak alanın sağ altında yer alan <sup>P</sup> simgesine tıklanmalıdır. Yetki isteği eğitmen paneline iletilir ve eğitmen uygun gördüğü yetkiyi (kamera, mikrofon ve ortak alan yönetimi) kullanıcıya verebilir.

## Sohbet

Kamera bölümünün altındaki 🇪 simgesine tıklanarak sohbet paneli görüntülenebilir.

| citý | <b>47:18</b> / 02:15:00 | ~     |             |        |
|------|-------------------------|-------|-------------|--------|
|      |                         |       | test1 yeni1 | @<br>₽ |
|      |                         | ♪<br> | 2<br>2      | °      |
|      |                         | •     |             |        |
|      |                         |       |             |        |
|      |                         |       |             | 0      |

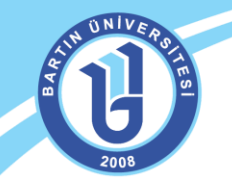

Uzaktan Eğitim Uygulama ve Araştırma Merkezi

Sohbet panelinin solunda sekmesinde yazılanlar genel yazışmalardır. Tüm kullanıcılar bu yazışmaları görebilir.

Özel yazışmalar eklemek için

sekmesi aracılığıyla yeni sohbet sekmeleri açılmalıdır.

## Katılımcılar

Kamera bölümünün altındaki görüntülenebilir.

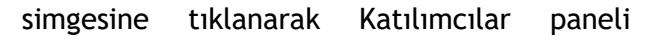

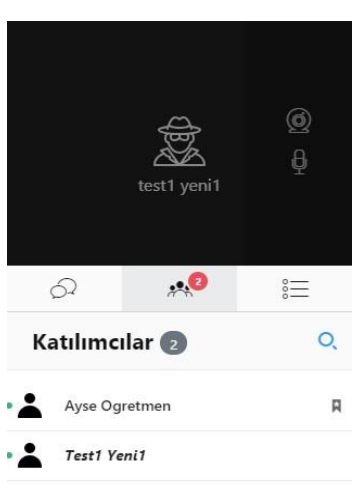

## Sorular

Oturum esnasında eğitmen tarafından yayınlanan anketlere cevap vermek için, Kamera

bölümünün altındaki simgesine tıklanmalıdır. Soru yayınlandığı sırada, oturuma canlı katılan kullanıcıların ekranında, anket sorusu otomatik olarak belirecektir.

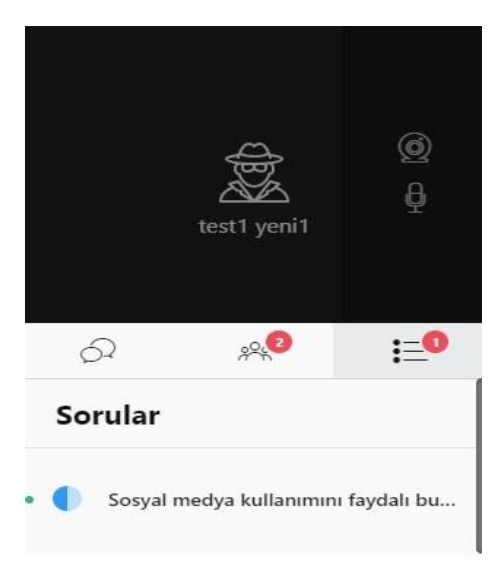

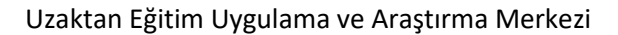

| 🕒 / advancity | Soruyu Yanıtla                                    |                |            |
|---------------|---------------------------------------------------|----------------|------------|
|               | Sosyal medya kullanımını faydalı buluyor musunuz? | 1 yeni1        |            |
|               | O Evet                                            |                |            |
|               | • Наул                                            |                |            |
|               |                                                   | *2.00          | =0         |
|               | İptal Yanıtla                                     |                |            |
|               | • 🌔 Sosyal med                                    | ya kullanımını | faydalı bu |

## Yetki İzinleri

Oturum esnasında eğitmen, kullanıcıya kamera, mikrofon ya da ortak alan kullanımı için yetki verebilir. Yetki verildiğinde kullanıcı panelinde aşağıdaki gibi bir izin penceresi belirir.

| ersin yöneticisi kameranızı açmak<br>nusunuz? | istiyor, onaylıyor |
|-----------------------------------------------|--------------------|

İlgili izin talebi için uygunluk verilebilir, ya da bu talep reddedilebilir.

Mobil cihazlardan bağlanan kullanıcılar için, eğitmenin ortak alanda paylaştığı sesli ve görüntülü içerikler için yine yetki talebi istenebilir. Bu talepler eğitmenin ortak alanda paylaştığı videonun, ya da kamera görüntüsünün kullanıcının cihazında görüntülenmesi içindir.

NOT: Canlı derslere mobil cihazlarınızdan sorunsuz erişim için Google Store ya da Apple Store

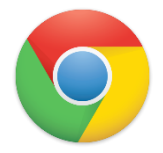

aracılığıyla mutlaka "Google Chrome" uygulamasını indirip sisteme giriş yapınız. Bilgisayarınızda da "Google Chrome" tarayıcısını kullanmanız gerekmektedir.

Bartın Üniversitesi Uzaktan Eğitim Uygulama ve Araştırma Merkezi Adres: Ağdacı Yerleşkesi- Orman Fakültesi binası, 3. kat Tel: 0 378 223 5137 / 5078 / 5114 e-posta: <u>uzem@bartin.edu.tr</u>